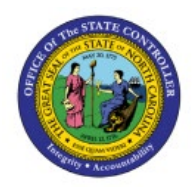

# VIEW THE NC CYCLE

# **COUNT VARIANCE**

INV

# REPORT

# **QUICK REFERENCE GUIDE INV-21**

### Purpose

The purpose of this Quick Reference Guide (**QRG**) is to provide a step-by-step explanation on how to view the NC Cycle Count Variance Report in the North Carolina Financial System (**NCFS**).

# Introduction and Overview

This QRG covers how to view the NC cycle count variance report in the NCFS.

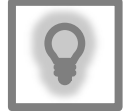

#### User Tip:

The following are prerequisites to view the NC cycle count variance report:

1. Warehouse Staff has recorded the count sequences and submitted it for approval.

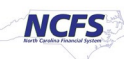

# View the NC Cycle Count Variance Report

To view the NC cycle count variance report in NCFS, please follow the steps below:

- 1. Log in to the NCFS portal with your credentials to access the system.
- 2. On the Home page, under the Tools tab, click the Reports and Analytics app.

|   | Good          | afternoon               | , Training S  | Super    | User 1!                  |                        |
|---|---------------|-------------------------|---------------|----------|--------------------------|------------------------|
| < | Expenses      | Procurement             | My Enterprise | Tools    | Configuration            | Others                 |
|   | QUICK ACTIONS |                         | APPS          |          |                          |                        |
|   | History       | Collaboration Messaging | 6             | d.       | •                        |                        |
|   | 🍋 Al Apps /   | Administration          | Set Pre       | ferences | Alerts Composer          | Developer<br>Connect   |
|   |               |                         | Wo            | rklist   | Reports and<br>Analytics | Scheduled<br>Processes |

3. On the *Reports and Analytics* page, click the **Browse Catalog** button.

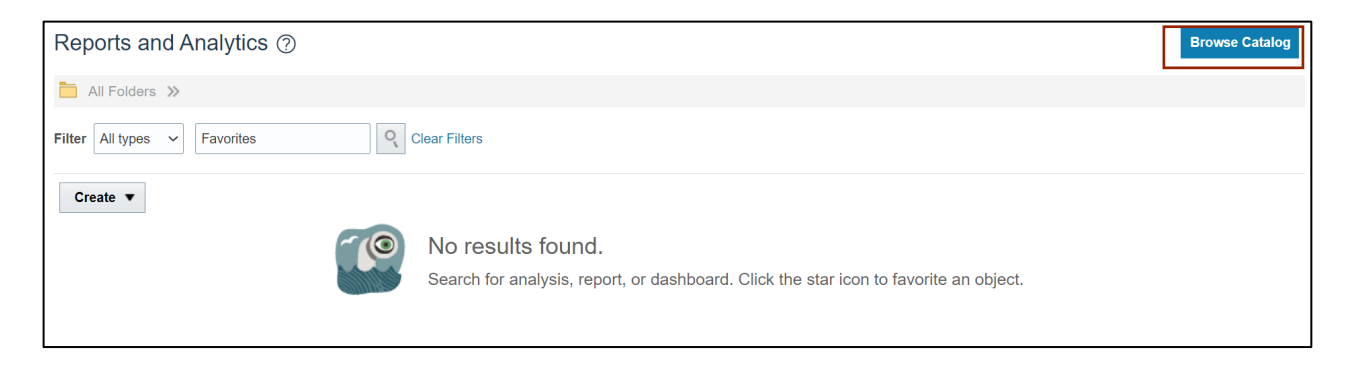

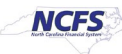

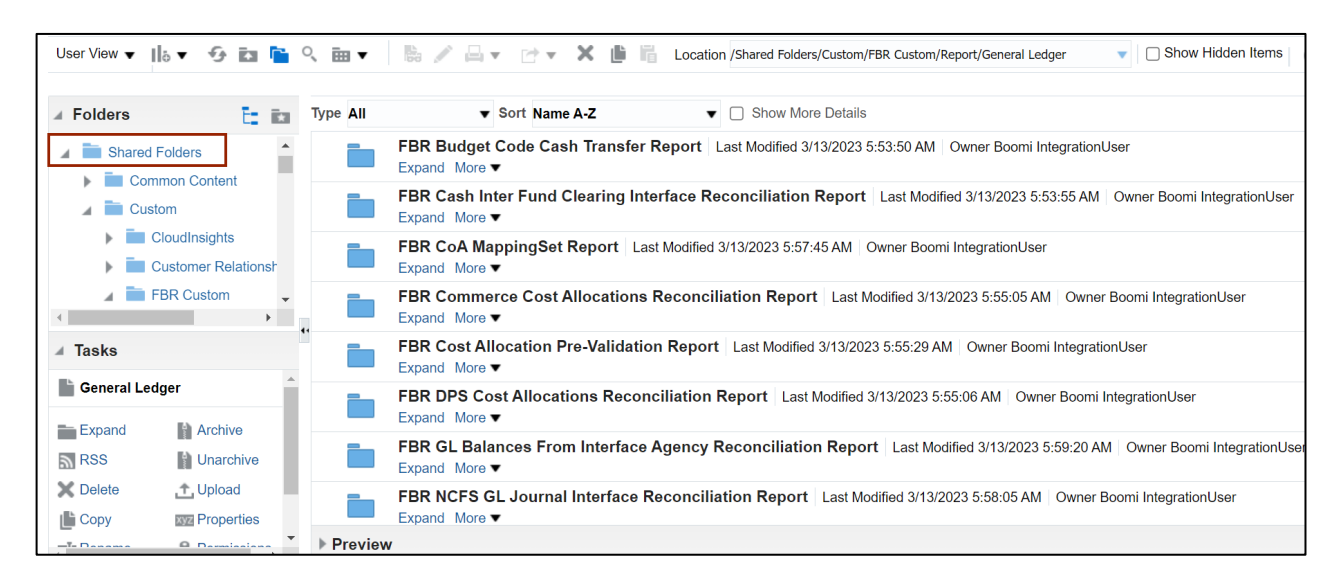

4. Click the Shared Folders folder.

#### 5. Click the **Custom** folder.

| User View 🔻 🎼 🔻 🄣 🛅                                                                                                    | ् 🛅 🔻     | 😸 🧪 🖂 🔻 📄 ኛ Location /Shared Folders/Custom/FBR Custom/Report/General Ledger 🔹 🗋 Show Hidden Items                                            |
|----------------------------------------------------------------------------------------------------|-----------|----------------------------------------------------------------------------------------------------|
|                                                                                                    |           |                                                                                                    |
| 🖌 Folders 📑 💼                                                                                                    | Type All  | ▼ Sort Name A-Z ▼ Show More Details                                                                                                    |
| Shared Folders                                                                                                    |           | FBR Budget Code Cash Transfer Report   Last Modified 3/13/2023 5:53:50 AM   Owner Boomi IntegrationUser Expand   More ▼                       |
| Custom                                                                                                    |           | FBR Cash Inter Fund Clearing Interface Reconciliation Report   Last Modified 3/13/2023 5:53:55 AM   Owner Boomi IntegrationUser Expand More ▼ |
| <ul> <li>CloudInsights</li> <li>Customer Relationsh</li> </ul>                                                                                                    |           | FBR CoA MappingSet Report Last Modified 3/13/2023 5:57:45 AM Owner Boomi IntegrationUser Expand More ▼                                        |
| FBR Custom                                                                                                    |           | FBR Commerce Cost Allocations Reconciliation Report   Last Modified 3/13/2023 5:55:05 AM   Owner Boomi IntegrationUser Expand More ▼          |
| ∡ Tasks                                                                                                    |           | FBR Cost Allocation Pre-Validation Report   Last Modified 3/13/2023 5:55:29 AM   Owner Boomi IntegrationUser Expand More ▼                    |
| General Ledger                                                                                                    |           | FBR DPS Cost Allocations Reconciliation Report   Last Modified 3/13/2023 5:55:06 AM   Owner Boomi IntegrationUser Expand More ▼               |
| RSS Unarchive                                                                                                    |           | FBR GL Balances From Interface Agency Reconciliation Report   Last Modified 3/13/2023 5:59:20 AM   Owner Boomi IntegrationUse Expand More ▼   |
| Delete     Copy     Delete     Copy     Delete     Deletee     Deletee     Deleteeeeeeeeeee     Deleteeeeeeeeeeeeeeeeeeeeeeeeeeeeeee |           | FBR NCFS GL Journal Interface Reconciliation Report   Last Modified 3/13/2023 5:58:05 AM   Owner Boomi IntegrationUser Expand More ▼          |
| T-Deneme O Dermissions                                                                                                    | ▶ Preview | N                                                                                                    |

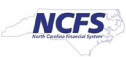

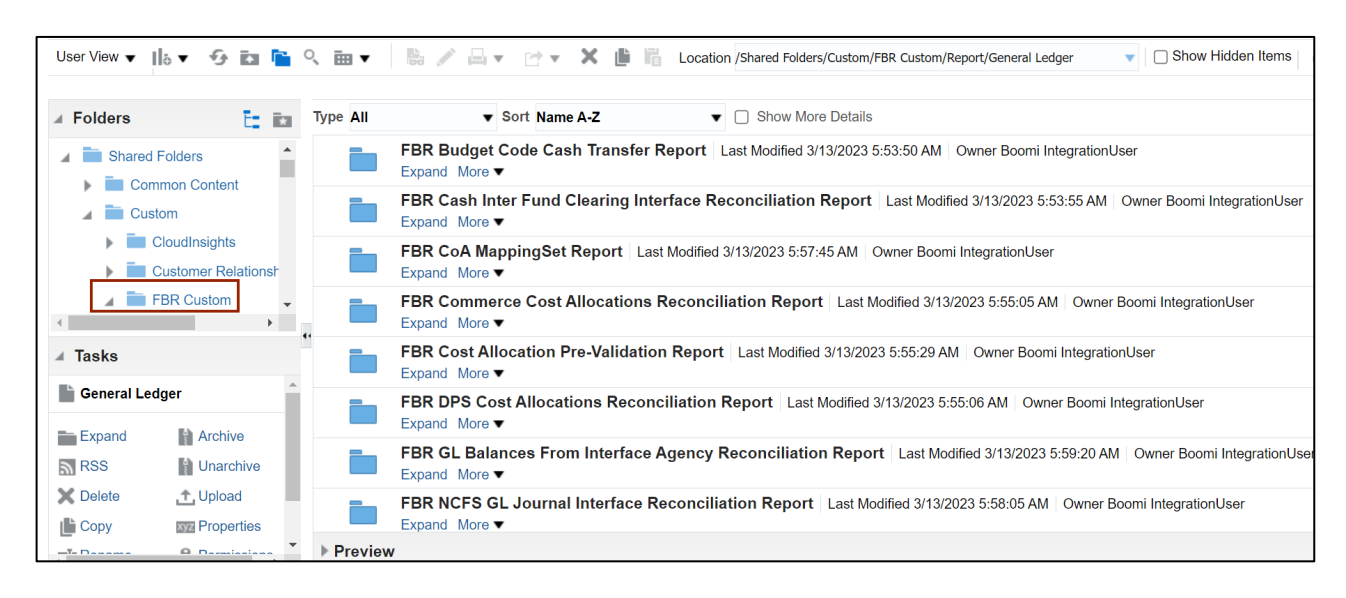

6. Click the **FBR Custom** folder.

#### 7. Click the **Report** folder.

| Folders             | Type All | ▼ Sort Name A-Z ▼ □ Show More Details                                                                                                    |  |  |  |  |  |  |
|---------------------|----------|----------------------------------------------------------------------------------------------------|--|--|--|--|--|--|
| Integration         |          | FBR Budget Code Cash Transfer Report │ Last Modified 3/13/2023 5:53:50 AM │ Owner Boomi IntegrationUser Expand More ▼                         |  |  |  |  |  |  |
| Accounts Payable    |          | FBR Cash Inter Fund Clearing Interface Reconciliation Report   Last Modified 3/13/2023 5:53:55 AM   Owner Boomi IntegrationUser Expand More ▼ |  |  |  |  |  |  |
| Budget              |          | FBR CoA MappingSet Report   Last Modified 3/13/2023 5:57:45 AM   Owner Boomi IntegrationUser Expand   More ▼                                  |  |  |  |  |  |  |
| Cash Management and | ī        | FBR Commerce Cost Allocations Reconciliation Report   Last Modified 3/13/2023 5:55:05 AM   Owner Boomi IntegrationUser Expand More ▼          |  |  |  |  |  |  |
| Tasks               |          | FBR Cost Allocation Pre-Validation Report   Last Modified 3/13/2023 5:55:29 AM   Owner Boomi IntegrationUser Expand More ▼                    |  |  |  |  |  |  |
| General Ledger      |          | FBR DPS Cost Allocations Reconciliation Report   Last Modified 3/13/2023 5:55:06 AM   Owner Boomi IntegrationUser Expand More ▼               |  |  |  |  |  |  |
| RSS Unarchive       |          | FBR GL Balances From Interface Agency Reconciliation Report   Last Modified 3/13/2023 5:59:20 AM   Owner Boomi IntegrationUser Expand More ▼  |  |  |  |  |  |  |
| Collete 📩 Upload    |          | FBR NCFS GL Journal Interface Reconciliation Report Last Modified 3/13/2023 5:58:05 AM Owner Boomi IntegrationUser                            |  |  |  |  |  |  |

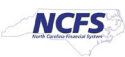

### 8. Click the **Inventory** folder.

| User View 🔻 🔢 🗸 🍕                                                                                                    | 🖬 🛅 🤇 🖮 🔻            | B. /     |          | 🔹 🗶 🎼 Location /Shared Folders/Custom/FBR Custom/Report/Inventory                                                                               | ? |  |  |  |  |
|----------------------------------------------------------------------------------------------------|----------------------|----------|----------|----------------------------------------------------------------------------------------------------|---|--|--|--|--|
| ∡ Folders                                                                                                    | E                    | Ē        | Type All | ▼ Sort Name A-Z ▼ □ Show More Details                                                                                                    |   |  |  |  |  |
| Grants                                                                                                    |                      | *        |          | Inventory Management Reports   Last Modified 3/13/2023 5:53:51 AM   Owner Boomi IntegrationUser<br>Expand More ▼                                | • |  |  |  |  |
| Inventory Management Reports      Inventory Cycle Count Variance Report (RPTIN003)                                                |                      |          |          | NC Daily Average Cost Changes Report (RPTIN005) Last Modified 3/13/2023 5:54:03 AM<br>Owner Boomi IntegrationUser<br>Expand More ▼              | l |  |  |  |  |
| <ul> <li>Image: NC Daily Average Cost Changes Report (RPTIN005)</li> <li>Image: NC DPI Items Catalog Report (RPTIN007)</li> </ul> |                      |          |          | NC DPI Items Catalog Report (RPTIN007) Last Modified 3/13/2023 5:54:01 AM Owner Boomi IntegrationUser Expand More ▼                             |   |  |  |  |  |
| ∢<br>⊿ Tasks                                                                                                    |                      | <i>•</i> | •        | NC Inventory Negative On-hand Balance Report (RPTIN013)   Last Modified 3/13/2023 5:56:12 AM<br>Owner Boomi IntegrationUser<br>Expand More ▼    | ł |  |  |  |  |
| Inventory                                                                                                    | -                    | -        |          | NC Inventory Turns and All Items Valuation Report (RPTIN014) Last Modified 3/13/2023 5:55:05 AM<br>Owner Boomi IntegrationUser<br>Expand More ▼ |   |  |  |  |  |
| Expand<br>RSS                                                                                                    | Archive<br>Unarchive |          |          | NC Open Orders Report (RPTIN006)   Last Modified 3/13/2023 5:55:42 AM   Owner Boomi IntegrationUser Expand More ▼                               |   |  |  |  |  |
| X Delete                                                                                                    | 🛨 Upload             | 1        |          | NC Quantity Adjustment Details Report (RPTIN009) Last Modified 3/13/2023 5:53:51 AM<br>Owner Boomi IntegrationUser                              | • |  |  |  |  |
|                                                                                                    | <b>A</b> D           |          | Preview  |                                                                                                    |   |  |  |  |  |

#### 9. Click the Inventory Management Reports folder.

| User View 🔻 📗 🖥 🔻                                  | ዏ 🖾 🖺 ९ ଲ ▾ 🛛 🐘 🥢                                                   |           | 🔹 🗶 🎼 🔓 Location /Shared Folders/Custom/FBR Custom/Report/Inventory 🔹 🗋 Show Hidden Items                                                  | 0        |
|----------------------------------------------------|---------------------------------------------------------------------|-----------|----------------------------------------------------------------------------------------------------|----------|
| ∡ Folders                                          | E in                                                                | Type All  | Sort Name A-Z     Show More Details                                                                                                    |          |
| Grants                                             | 1                                                                   |           | Inventory Management Reports │ Last Modified 3/13/2023 5:53:51 AM │ Owner Boomi IntegrationUser Expand More ▼                              | <b>^</b> |
| <ul> <li>Inventory Ma</li> <li>NC Cycle</li> </ul> | nagement Reports<br>Count Variance Report (RPTIN003)                |           | NC Daily Average Cost Changes Report (RPTIN005) Last Modified 3/13/2023 5:54:03 AM<br>Owner Boomi IntegrationUser<br>Expand More ▼         |          |
| Image: NC Daily Ave     Image: NC DPI Items        | erage Cost Changes Report (RPTIN005)<br>s Catalog Report (RPTIN007) |           | NC DPI Items Catalog Report (RPTIN007)   Last Modified 3/13/2023 5:54:01 AM   Owner Boomi IntegrationUser Expand More ▼                    |          |
| ∢<br>⊿ Tasks                                       | , ,                                                                 | "         | NC Inventory Negative On-hand Balance Report (RPTIN013) Last Modified 3/13/2023 5:56:12 AM<br>Owner Boomi IntegrationUser<br>Expand More ▼ | ł        |
| Inventory                                          | A                                                                   |           | NC Inventory Turns and All Items Valuation Report (RPTIN014) Last Modified 3/13/2023 5:55:05 AM Owner Boomi IntegrationUser Expand More ▼  |          |
| Expand<br>RSS                                      | Archive                                                             |           | NC Open Orders Report (RPTIN006)   Last Modified 3/13/2023 5:55:42 AM   Owner Boomi IntegrationUser Expand More ▼                          |          |
| X Delete                                           | t Upload<br>™ Properties                                            |           | NC Quantity Adjustment Details Report (RPTIN009) Last Modified 3/13/2023 5:53:51 AM<br>Owner Boomi IntegrationUser                         | •        |
|                                                    | ● Dimititut ◆                                                       | ▶ Preview |                                                                                                    |          |

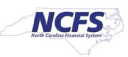

10. Click the NC Cycle Count Variance Report (RPTIN003) folder.

| User View 🔻 📗 🖥 🔻              | 9 ia 🖺 🤇 ia 🗸 🐘 /                                                | / <b></b> r | 👻 🗶 🎼 Location /Shared Folders/Custom/FBR Custom/Report/Inventory 🔍 🗋 Show Hidden Items 👔                                                       |  |  |  |  |
|--------------------------------|------------------------------------------------------------------|-------------|----------------------------------------------------------------------------------------------------|--|--|--|--|
| ▲ Folders                      | E ia                                                             | Type All    | ▼ Sort Name A-Z ▼ Show More Details                                                                                                    |  |  |  |  |
| Grants                         | •                                                                |             | Inventory Management Reports   Last Modified 3/13/2023 5:53:51 AM   Owner Boomi IntegrationUser<br>Expand More ▼                                |  |  |  |  |
| Inventory Man     NC Cycle (   | agement Reports Count Variance Report (RPTIN003)                 |             | NC Daily Average Cost Changes Report (RPTIN005) Last Modified 3/13/2023 5:54:03 AM<br>Owner Boomi IntegrationUser<br>Expand More ▼              |  |  |  |  |
| NC Daily Aver     NC DPI Items | rage Cost Changes Report (RPTIN005)<br>Catalog Report (RPTIN007) |             | NC DPI Items Catalog Report (RPTIN007) Last Modified 3/13/2023 5:54:01 AM Owner Boomi IntegrationUser Expand More                               |  |  |  |  |
| ∢<br>⊿ Tasks                   |                                                                  | "           | NC Inventory Negative On-hand Balance Report (RPTIN013) Last Modified 3/13/2023 5:56:12 AM<br>Owner Boomi IntegrationUser<br>Expand More ▼      |  |  |  |  |
| Inventory                      |                                                                  |             | NC Inventory Turns and All Items Valuation Report (RPTIN014) Last Modified 3/13/2023 5:55:05 AM<br>Owner Boomi IntegrationUser<br>Expand More ▼ |  |  |  |  |
| RSS                            | Archive Unarchive                                                |             | NC Open Orders Report (RPTIN006) Last Modified 3/13/2023 5:55:42 AM Owner Boomi IntegrationUser Expand More ▼                                   |  |  |  |  |
| X Delete                       | t Upload<br>™ Properties                                         |             | NC Quantity Adjustment Details Report (RPTIN009) Last Modified 3/13/2023 5:53:51 AM<br>Owner Boomi IntegrationUser                              |  |  |  |  |
|                                |                                                                  | ▶ Preview   | N                                                                                                    |  |  |  |  |

#### 11. Click Open.

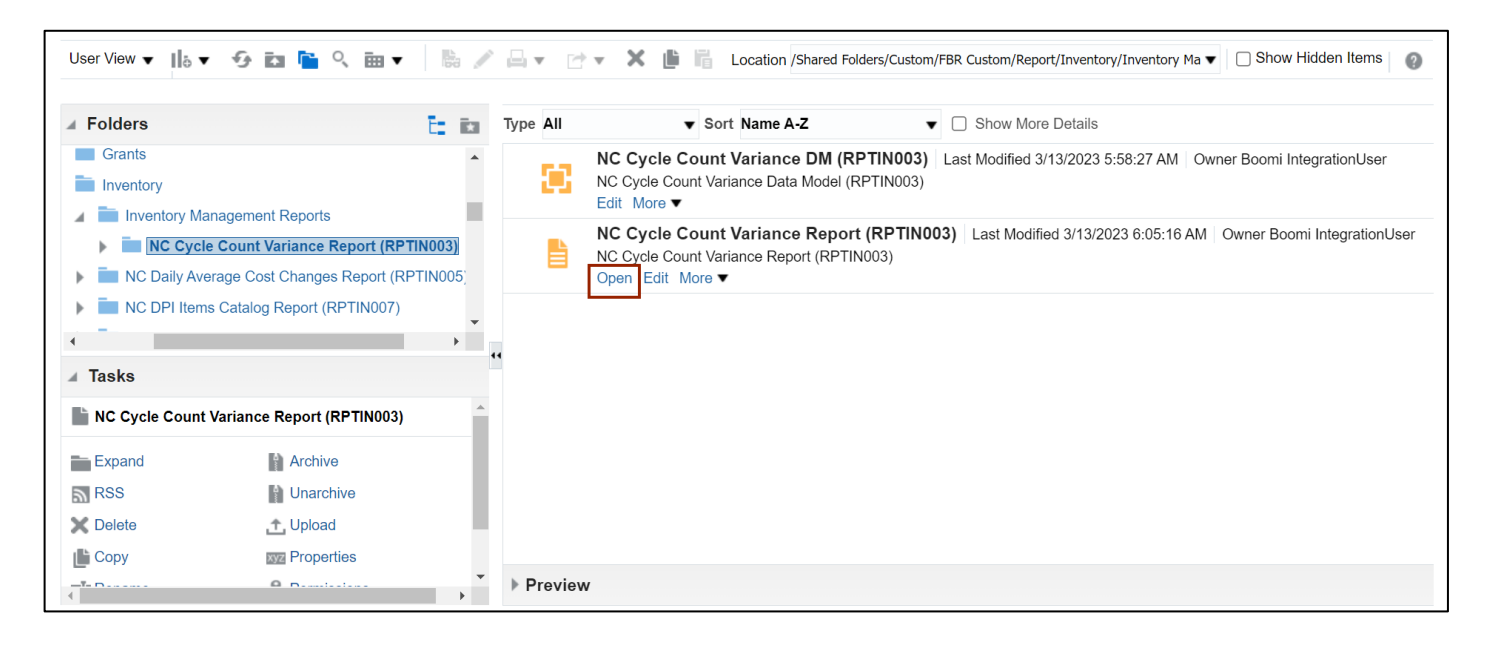

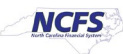

12. Enter the parameters for the report including **Inventory Org**, **Cycle Count Name**, and/or **Cycle Count Status** and click the **Apply** button.

| From Counted Date    | 02/01/2023 | 0  |         |  |  |      |     |     |
|----------------------|------------|----|---------|--|--|------|-----|-----|
| To Counted Date      | 05/11/2023 | 60 |         |  |  |      |     |     |
| Inventory Org        | All        |    |         |  |  |      |     |     |
| Cycle Count Name     | All        |    | -       |  |  |      |     |     |
| Cycle Count Status   | All        |    | · Apply |  |  |      |     |     |
| Cycle Count Variance |            |    |         |  |  | G :≡ | x - | 0 Ø |

13. Review the data within the report.

| Financial system |                                                                                     |                                                                                                    |                                                                                                    | Nor<br>NC Cycle                                                                                                    | rth Carolina<br>Office of Sta<br>Count Varian<br>05/11/2023                                                                                                    | Financial Synte Controller<br>ace Report (RI<br>5 02:21:03 PM                                                                                        | stem<br>PT-IN-003)                                                                                                    |                                                                                                    |
|------------------|-------------------------------------------------------------------------------------|----------------------------------------------------------------------------------------------------|----------------------------------------------------------------------------------------------------|----------------------------------------------------------------------------------------------------|----------------------------------------------------------------------------------------------------|----------------------------------------------------------------------------------------------------|----------------------------------------------------------------------------------------------------|----------------------------------------------------------------------------------------------------|
| 02/01/2023       | ]                                                                                   |                                                                                                    |                                                                                                    |                                                                                                    |                                                                                                    |                                                                                                    |                                                                                                    |                                                                                                    |
| 05/11/2023       |                                                                                     |                                                                                                    |                                                                                                    |                                                                                                    |                                                                                                    |                                                                                                    |                                                                                                    |                                                                                                    |
| All              |                                                                                     |                                                                                                    |                                                                                                    |                                                                                                    |                                                                                                    |                                                                                                    |                                                                                                    |                                                                                                    |
| A11              |                                                                                     |                                                                                                    |                                                                                                    |                                                                                                    |                                                                                                    |                                                                                                    |                                                                                                    |                                                                                                    |
| A11              |                                                                                     |                                                                                                    |                                                                                                    |                                                                                                    |                                                                                                    |                                                                                                    |                                                                                                    |                                                                                                    |
|                  | -                                                                                   | -                                                                                                    |                                                                                                    |                                                                                                    |                                                                                                    | 1                                                                                                    |                                                                                                    | -                                                                                                    |
| Count Sequence   | Inventory Org                                                                       | Sub Inventory                                                                                                    | Item                                                                                                    | Item Description                                                                                                    | Count Sequence                                                                                                    | Recounts                                                                                                    | UOM                                                                                                    | Counted Quar                                                                                                    |
| Number           |                                                                                     |                                                                                                    |                                                                                                    |                                                                                                    | Status                                                                                                    |                                                                                                    |                                                                                                    |                                                                                                    |
| 50               | 4210451-CENTRAL                                                                     | 01B3                                                                                                    | 0012457                                                                                                    | SHOWER SHOES,                                                                                                    | Approved                                                                                                    | 0                                                                                                    | PACKAGE                                                                                                    |                                                                                                    |
|                  | SUPPLY                                                                              |                                                                                                    |                                                                                                    | SIZE XLARGE (11-                                                                                                    |                                                                                                    |                                                                                                    |                                                                                                    |                                                                                                    |
|                  | WAREHOUSE -                                                                         |                                                                                                    |                                                                                                    | 12), 12PR/PKG                                                                                                    |                                                                                                    |                                                                                                    |                                                                                                    |                                                                                                    |
|                  | DISTRIBUTION                                                                        |                                                                                                    |                                                                                                    |                                                                                                    |                                                                                                    |                                                                                                    |                                                                                                    |                                                                                                    |
| 53               | A210451 CENTRAL                                                                     | 0202                                                                                                    | 0011595                                                                                                    | CONTROL                                                                                                    | Dending approval                                                                                                    | 1                                                                                                    | CASE                                                                                                    |                                                                                                    |
| 55               | SUPPLV                                                                              | 0202                                                                                                    | 0011585                                                                                                    | POPULATION KIT                                                                                                    | r enomig approvar                                                                                                    | 1                                                                                                    | CASE                                                                                                    |                                                                                                    |
|                  | WAREHOUSE -                                                                         |                                                                                                    |                                                                                                    | 25/CASE                                                                                                    |                                                                                                    |                                                                                                    |                                                                                                    |                                                                                                    |
|                  | DISTRIBUTION                                                                        |                                                                                                    |                                                                                                    | 20/ 01012                                                                                                    |                                                                                                    |                                                                                                    |                                                                                                    |                                                                                                    |
|                  | CENTER                                                                              |                                                                                                    |                                                                                                    |                                                                                                    |                                                                                                    |                                                                                                    |                                                                                                    |                                                                                                    |
|                  | 02/01/2023<br>05/11/2023<br>АП<br>АП<br>АП<br>Соинt Sequence<br><u>Number</u><br>50 | 02/01/2023         05/11/2023         3AII         AII         AII         AII         Sumber         INVAREHOUSE -         DISTRIBUTION         CENTER         53 4210451-CENTRAL         SUPPLY         WAREHOUSE -         DISTRIBUTION         CENTER         53 4210451-CENTRAL         SUPPLY         WAREHOUSE -         DISTRIBUTION         CENTER | D2/01/2023           05/11/2023           03/01/2023           041           All           All           All           All           All           All           All           All           All           All           All           All           All           Supply           WAREHOUSE -           DISTRIBUTION           CENTER           Sal 4210451-CENTRAL           93 4210451-CENTRAL           93 4210451-CENTRAL           Supply           WAREHOUSE -           DISTRIBUTION           CENTER | D2/01/2023         D3/01/2023           05/11/2023         05/01/2023           All         All           All         Supply           Mumber         Value           50         4210451-CENTRAL           SUPPLY         Number           50         4210451-CENTRAL           SUPPLY         01B3           WAREHOUSE -         DISTRIBUTION           CENTER         012051           51         4210451-CENTRAL           SUPPLY         WAREHOUSE -           DISTRIBUTION         02C2           CENTER         011585 | Count Sequence<br>Number       Inventory Org       Sub Inventory       Item       Item Description         All       All <th>Count Sequence<br/>Number       Inventory Org       Sub Inventory       Item       Item Description       Count Sequence<br/>Status         05/11/2023      </th> <th>Count Sequence       Inventory Org       Sub Inventory       Item       Item Description       Count Sequence       Recounts         Number       50       4210451-CENTRAL       01B3       0012457       SHOWER SHOES,<br/>SIZE XLARGE (11-<br/>DISTRIBUTION<br/>CENTER       01B3       0012457       SHOWER SHOES,<br/>SIZE XLARGE (11-<br/>DISTRIBUTION<br/>CENTER       Approved       0         51       4210451-CENTRAL<br/>SUPPLY       0122       0011585       CONTROL<br/>SIZE XLARGE (11-<br/>DISTRIBUTION<br/>CENTER       0       1         51       4210451-CENTRAL<br/>SUPPLY       0222       0011585       CONTROL<br/>POPULATION KIT,<br/>25/CASE       Approved       0</th> <th>Viewer       Sub Inventory Org       Sub Inventory       Item       Item Description       Count Sequence Status       Recounts       UOM         Number       04/210451-CENTRAL       01B3       0012457       SHOWER SHOES, SIZE ZLARGE (11-12), 12PR/PKG       Approved       0       PACKAGE         SUPPLY       WAREHOUSE - DISTRIBUTION CENTER       0022       0011585       CONTROL POPULATION KIT, SUPPLY       Pending approval       1       CASE</th> | Count Sequence<br>Number       Inventory Org       Sub Inventory       Item       Item Description       Count Sequence<br>Status         05/11/2023 | Count Sequence       Inventory Org       Sub Inventory       Item       Item Description       Count Sequence       Recounts         Number       50       4210451-CENTRAL       01B3       0012457       SHOWER SHOES,<br>SIZE XLARGE (11-<br>DISTRIBUTION<br>CENTER       01B3       0012457       SHOWER SHOES,<br>SIZE XLARGE (11-<br>DISTRIBUTION<br>CENTER       Approved       0         51       4210451-CENTRAL<br>SUPPLY       0122       0011585       CONTROL<br>SIZE XLARGE (11-<br>DISTRIBUTION<br>CENTER       0       1         51       4210451-CENTRAL<br>SUPPLY       0222       0011585       CONTROL<br>POPULATION KIT,<br>25/CASE       Approved       0 | Viewer       Sub Inventory Org       Sub Inventory       Item       Item Description       Count Sequence Status       Recounts       UOM         Number       04/210451-CENTRAL       01B3       0012457       SHOWER SHOES, SIZE ZLARGE (11-12), 12PR/PKG       Approved       0       PACKAGE         SUPPLY       WAREHOUSE - DISTRIBUTION CENTER       0022       0011585       CONTROL POPULATION KIT, SUPPLY       Pending approval       1       CASE |

## Wrap-Up

View the NC cycle count variance report using the steps above in NCFS.

# Additional Resources

#### Virtual Instructor-Led Training (vILT)

• INV 101: Warehouse Management (ILT)

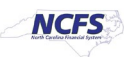